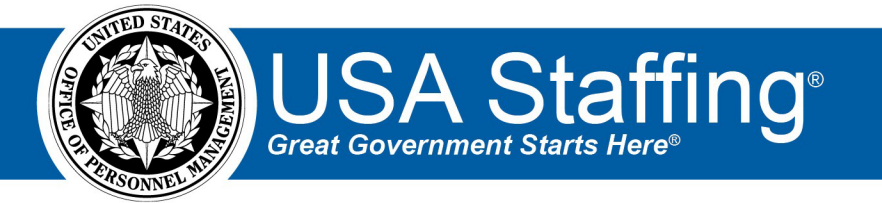

# **USA Staffing**

# Subject Matter Expert Evaluation HR User Guide

March 2023

OFFICIAL USE NOTICE: This material is intended exclusively for use by USA Staffing Customers and is not to be distributed without approval from the USA Staffing Program Office. This communication may contain information that is proprietary, privileged, or confidential or otherwise legally exempt from disclosure. If you have received this document in error, please notify the USA Staffing Program Office immediately and delete all copies of the presentation.

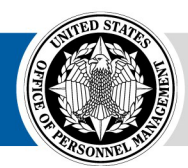

U.S. Office of Personnel Management 1900 E Street NW, Washington, DC 20415

## Table of Contents

| Vhat is a Subject Matter Expert Evaluation?      | 3    |
|--------------------------------------------------|------|
| Vhat different Assessment Methods are available? | 3    |
| Structured Resume Review                         | 3    |
| he SME Evaluation                                | 4    |
| Assessment Package Tab                           | 5    |
| Assessment Information                           | 5    |
| Competencies                                     | 6    |
| SME Evaluation Items                             | 6    |
| Screen-Out Criteria                              | 8    |
| Test Plan                                        | 8    |
| Checklist                                        | 9    |
| Completing the Assessment Package                | . 10 |
| he Job Opportunity Announcement                  | . 11 |
| he SME Review                                    | . 12 |
| Review Information                               | . 12 |
| Review Assignments                               | . 13 |
| Evaluations                                      | . 14 |

# What is a Subject Matter Expert Evaluation?

A Subject Matter Expert (SME) Evaluation is one of four **Assessment Types** available in USA Staffing, the other three being Questionnaire, Manual, and External (i.e., USA Hire). An SME Evaluation allows HR Users to interact directly with the SMEs who will evaluate applicants using different **Assessment Methods**.

This guide will illustrate several best practices for creating and using an SME Evaluation in accordance with the recent EO, but the functionality itself is very flexible. Agencies can use it in several different ways depending on the job analysis, consultation with the selecting official, and agency internal guidance. If you are considering a new assessment process using this functionality, we recommend trying it out in the USA Staffing Training environment first, so you can gain some hands-on experience with each piece of the process before using it in a live vacancy.

# What different Assessment Methods are available?

The only assessment method currently available under the SME Evaluation assessment type is the Structured Resume Review. We will add additional assessment methods as we continue to refine system functionality.

### **Structured Resume Review**

OPM defines a Structured Resume Review as a screening (pass/fail) assessment whereby a trained panel of two or more SMEs follows a systematic process to review an applicant's resume and come to agreement on whether the applicant has the required specialized experience necessary to successfully perform the job. The Structured Resume Review is intended to screen out individuals who do not have the specialized experience required. This method does not identify best qualified applicants, provide a numerical score, or determine a category rating placement.

In USA Staffing this assessment method presents applicants' resumes to each of the SMEs, one at a time, along with the specialized experience requirements (i.e., SME Evaluation Items), collects the SMEs evaluations and justifications, if needed sends the applicant to a tie-breaker SME if there are discrepancies, and presents the information in an organized way to the HR User.

A self-paced online training course (approximately 3 to 4 hours) is available to all Federal agencies at no charge through the USA Staffing Online Course Portal at <u>https://usastaffing.usalearning.net/login/index.php</u>.

HR users should also reference the SME Evaluation Assessment Methods Guide located at <u>https://help.usastaffing.gov/ResourceCenter/index.php/Resources</u> for additional information regarding SME Evaluation Assessment Methodology, and the Structured Resume Review Assessment Method.

# The SME Evaluation

As stated in the beginning of this guide, an **SME Evaluation** is the **Assessment Type** that provides the ability to use a **Structured Resume Review Assessment Method** to carry out a Structured Resume Review in USA Staffing.

The system defaults in USA Staffing are designed for compliance with the requirements of Executive Order 13932. At a high level, a Structured Resume Review that meets the Executive Order involves the following steps:

- Two SMEs independently review an applicant's resume against each specialized experience requirement targeted for the resume review.
- Each SME independently determines whether or not the applicant meets each specialized experience requirement based on the content of their resume.
- Each SME provides a justification for each Yes/No rating.
  - When rating 'Yes' (resume reflects the required experience) SMEs indicate where in the resume they found support for their rating (i.e., year(s) experience gained, as well as position title as needed for clarity).
  - When rating 'No' (resume does not reflect the required experience) SMEs indicate that the resume reflects insufficient evidence of the required experience, providing justification needed to help others to retrace their decision.
- If the two SMEs disagree on one or more specialized experience requirement(s), a third tiebreaker SME reviews documentation from the two SMEs to make a final determination.

Important to note, although the steps outlined above reflect the system defaults and are consistent with Executive Order 13932 requirements, USA Staffing functionality offers flexibilities. The system will permit a single SME to carry out a resume review. The system also does not require SMEs to provide justifications for each rating.

SME Evaluations can be added to an Assessment Package Template or an individual vacancy. Assessments of any type must be added to your vacancy before it is released and opened on USAJOBS. Additionally, to use the SME Evaluation functionality, your vacancy must accept and require resumes. You should also place language in the *How You Will Be Evaluated* section of the announcement that explains to the applicant any additional assessment steps that will occur after they submit their application (see sample above).

SME Evaluations can also be combined with other types of assessments in the same assessment package, including other SME Evaluations, if needed. The settings for each assessment are independent of each other and can be configured on their respective Assessment Information pages according to your agency's needs and internal business rules.

### **Assessment Package Tab**

Click the Assessment Package tab.

If there aren't any assessments in the vacancy's Assessment Package, you'll be prompted to choose an Assessment Path. Click the Create Assessment button. This will open the Create Assessment tab.

| VACANCY 10063100 -                                                                                                    |                                                                                                    |                                   |
|----------------------------------------------------------------------------------------------------|----------------------------------------------------------------------------------------------------|-----------------------------------|
|                                                                                                    | Choose Assessment Path                                                                                                    | ©                                 |
| Australia Constraints     Australia Constraints     Australia Constraints     Australia Constraints     Australia Constraints     Australia Constraints     Australia Constraints     Australia     Australia     Australia     Australia     Australia | Select Tempfale         Search the Assessment Package Template Librar<br>template to use or modify for this recruitment.           Create Assessment         Build a new assessment for this recruitment.           No Assessments Required         There are no assessments needed for this recruit | y for a suitable                  |
| Hurdle Order Hurdle Name           O         Hurdle 1         Default Hurdle           Save Hurdles         Cancel                                                                                                    |                                                                                                    |                                   |
|                                                                                                    | No assessments have been created or imported                                                                                                    | (for this Assessment Package yet. |

If there's already an assessment in the vacancy's Assessment Package, click the New Assessment button. This will open the Create Assessment tab.

| VACANCY 10063100 -                                        | ۲ 🛎                                                                                                    | <b>9</b> |
|-----------------------------------------------------------|----------------------------------------------------------------------------------------------------|----------|
| 🖀 Vacancy 10063100 📭 Assessment Package                   | 🗚 Announcement 🍓 Reviews 🕂                                                                                               |          |
| USAJOBS Job Title Pay Pla<br>Research Microbiologist GS-0 | in:Series-Grade Announcement Type Status Source<br>)403-13 IMP IncomBlete                                                |          |
| Assessment Plan Job Analysis Settings                     | checklist 🛈 Checklist 🛈 Checklist                                                                                        | story    |
| Hurdles New Hurdle                                        | Kassessments Hurdie 1: Default Hurdie * New Assessme                                                                     | ent      |
| Hurdle Order Hurdle Name                                  | Rating Combo: 0403-13                                                                                                    |          |
| O Hurdle 1 Default Hurdle                                 | ID - Assessment Name   Assessment Type   Screen-out  Rating  Passing Score  Cut Score  Proportional Weight  Percentage W | Veight ÷ |
| Save Hurdles Cancel                                       | 🗌 125739 Research Microbiologist Questionnaire Questionnaire 💈 🖬 🔤 1/1 100%                                              |          |
|                                                           | Save Assessments Can                                                                                                    | icel     |

#### **Assessment Information**

- 1. Enter the assessment name in the Assessment Name textbox.
- 2. Select SME Evaluation from the Assessment Type dropdown.
- 3. Select either *Structured Resume Review (EO Compliant)* or *Structured Resume Review* from the Assessment Method dropdown.
  - a. When you select Structured Resume Review (EO Compliant), USA Staffing will set the number of SME evaluations required to 2 and require evaluation justification notes for all responses. These defaults help the HR User ensure the assessment meets the intent of Executive Order 13932 (EO). Selecting this option doesn't guarantee the assessment meets the EO's intent but rather ensures the HR User is meeting minimum requirements to do so.
  - b. When you select *Structured Resume Review*, USA Staffing allows the HR User the flexibility to set the number of SME evaluations to 1 or 2, and require evaluation justification notes only for disqualifying responses, only for qualifying responses, or for all responses, according to the agency's needs. Keep in mind, however, that an assessment requiring fewer than 2 SME Evaluations and not requiring justification notes for all responses would not meet the intent of the EO.
- 4. Select the hurdle in which you want to put this assessment.
- 5. Click Save.

| VACANCY 10063100                                      | ~                                                  |                            |                          |                             |                                   |      | g 🔊      | <b>P</b> ? |
|-------------------------------------------------------|----------------------------------------------------|----------------------------|--------------------------|-----------------------------|-----------------------------------|------|----------|------------|
| 🖀 Vacancy 10063100 🛚 📭 Assessm                        | ent Package 🏾 🥔 Announcement                       | 👍 Reviews 🖌                | Create Assessment        |                             |                                   |      |          |            |
| USAJOBS Announcement Title<br>Research Microbiologist | Pay Plan-Series-Grade Assessment<br>GS-0403-13 New | D                          |                          |                             |                                   |      |          |            |
| Assessment Information Competencies                   | Assessment Questionnaire Screen-Ou                 | t Criteria Rating Criteria | Passing Score Criteria   | > Test Plan                 | Checklist                         | 0    | 🖨 His    | story      |
| Assessment Informatio                                 | n                                                  |                            |                          |                             |                                   |      | * = Requ | uired      |
| Assessment Name *                                     | Owner *                                            |                            |                          | Hurdle                      | •                                 |      |          |            |
| Research Microbiologist SME Evaluation                | Patrick Gonsalves                                  | v Screer                   | rout 🔵 Rating            | Hurdle                      | e 1: Default Hurdle 🔹 🗹           |      |          |            |
| Assessment Type *                                     | Assessment Method *                                | Number of SM               | E Evaluations Required • | Daluati                     | on Justification Notes Required * |      |          |            |
| SME Evaluation                                        | * Structured Resume Review                         | v 2                        |                          | <ul> <li>For All</li> </ul> | Responses v                       |      |          |            |
|                                                       |                                                    |                            |                          |                             |                                   |      |          |            |
|                                                       |                                                    |                            |                          |                             |                                   | 0    | 0        |            |
|                                                       |                                                    |                            |                          |                             |                                   | Save | Can      | ncei       |

Once you save the assessment, USA Staffing will change the tab's title to the Assessment Name, enable the remaining tabs, and lock the Assessment Type dropdown.

#### Competencies

SME Evaluation type assessments do not require the use of Competencies. If you do choose to use them, you can add them on the Competencies tab by selecting them from an existing competency network, or if you have the proper permissions, by creating them manually.

Any competencies you add to your SME Evaluation type assessment will be displayed in USAJOBS if you include a *Competencies List* or *Competencies Bullets* data insert in your announcement. If you're assessing the same competency between multiple assessments, make sure you use the same Competency ID in each of those assessments, so they aren't duplicated in the data insert list.

#### **SME Evaluation Items**

The SME Evaluation Items page is where you add the specialized experience requirements the SMEs will use when reviewing each resume to evaluate if an applicant possesses the required specialized experience. These items are based on the specialized experience requirements defined in the Job Analysis. Generally, applicants must have at least one year (52 weeks) of full-time experience equivalent to the next lower grade level in the Federal service (or comparable level of experience from outside the Federal service) to meet the specialized experience requirements.

Each SME Evaluation Item requires a header and a stem. The header may be the competency associated with, or an abbreviated version of, the specialized experience requirement. The stem is the specialized experience requirement phrased in a way that prompts a "yes/no" response from the SME. For example:

#### (Header) Microbiology

(Stem) Resume reflects at least one year of specialized experience equivalent to the GS-12 level planning microbiological field and laboratory investigations involving novel or difficult-to-identify pathogens.

#### Serotyping

Resume reflects at least one year of specialized experience equivalent to the GS-12 level serotyping immunebased and/or molecular assays to detect emerging threats such as viruses, bacteria, proteins and/or peptides.

#### Encapsulation

Resume reflects at least one year of specialized experience equivalent to the GS-12 level utilizing nanoparticle and/or microparticle production processes for encapsulation and/or characterization of encapsulated material.

#### Aerosolization

Resume reflects at least one year of specialized experience equivalent to the GS-12 level aerosolizing nano and/or microencapsulated material.

SME Evaluation Items can be added by importing them from the SME Evaluation Items Library or by creating them manually. To create an item manually:

- 1. Select *New Item* from the Add SME Evaluation Items dropdown menu. This will open the Add SME Evaluation Item dialog box.
- 2. Enter text for the Header.
- 3. Enter text for the Item stem.
- 4. Both the Screen-out Question and Response Required toggles are toggled on by default.
- 5. The response type is set to Multiple Choice Single Select by default.
- 6. The scale is set to Resume Reflects Experience by default.
- 7. Click *Save & New* to add additional SME Evaluation Items or *Save & Close* if there are no additional items to add.

| Header •                                                                                                    |                    |
|----------------------------------------------------------------------------------------------------|--------------------|
|                                                                                                    |                    |
| Microbiology                                                                                                    |                    |
| Item Text •                                                                                                    |                    |
|                                                                                                    | 202 of 10000       |
| Resume reflects at least one year of specialized experience equivalent to the GS-12 level planning microbiological field and laboratory investigations involving novel or difficult-to-identify pathogens.                                                                                                    | I                  |
| Screen-out Question     Link to Competency       None     *                                                                                                    |                    |
| Response Type  Scale Multiple Choice - Single Select  Resume Reflects Experience                                                                                                    |                    |
|                                                                                                    |                    |
| Resume Reflects Experience Details                                                                                                    |                    |
| CY 10063100 ~                                                                                                    | Calicel            |
| Norszinia z zakranicze z zakradzi z zakradzi z<br>Zakradzi z zakradzi z zakradzi z zakradzi z zakradzi z zakradzi z zakradzi z zakradzi z zakradzi z zakradzi z zakradzi z zakradzi z zakradzi z zakradzi z zakradzi z zakradzi z zakradzi z zakradzi z zakradzi z zakradzi z zakradzi z zakradzi z zakradzi z zakradzi z zakradzi z zakradzi z zakradzi z z                                                                                                    |                    |
| Nacional e adaptiva e adaptiva e |                    |
| toolstanding         Value         Value         Valu     | 🗘 🚊 H              |
| Voldstard Voldstard V     | Add SME Evaluation |
| Alexandre reflects at least one year of specialized experience equivalent to the CS-12 level planning microbiological field and laboratory investigations involving novel or difficult-to-identify pathogens.                                                                                                    | Add SME Evaluation |
| Montrol      Market      Market     Market     Mar     | Add SME Evaluation |
| Montrol of Alexandrol Addate     Montrol Addate     Montrol Addat     | Add SME Evaluation |
| According to the second second s     | Add SME Evaluation |

#### **Screen-Out Criteria**

Each SME Evaluation Item is a Screen-out Question, so each one will need its own Screen-out criteria. The HR User adds these on the Screen-Out Criteria page. To add a Screen-out Criteria:

- 1. Click the Add Screen-Out Criteria button. This opens the Add Screen-Out Criteria dialog box.
- 2. Enter the name of the screen-out. (Helpful tip: to keep things organized, use the SME Evaluation Item Header as the name for the screen-out.)
- 3. Select the Ineligibility Code. The default code is *IQSM* You are ineligible for this position because subject matter experts have determined you do not meet the required qualifications as described in the job announcement.
- 4. Select the item from the item dropdown.
- 5. Select the disqualifying response.
- 6. Click Save & Close.
- 7. Repeat for all SME Evaluation Items.

|                                                   |                                           |                           | Apply Screen-Out to Rating Combinations                                                     | Ineligibility Code *                                                                                      |          |
|---------------------------------------------------|-------------------------------------------|---------------------------|---------------------------------------------------------------------------------------------|----------------------------------------------------------------------------------------------------|----------|
| Microbiology                                      |                                           |                           | ✓ 0403-13                                                                                   | IQSM - You are ineligible for this position because subject matter experts have determine.                | · v      |
| <ol> <li>Add all Items that<br/>above.</li> </ol> | at should be considered in this Screen-Or | ut. Then, select all Resp | onse Options that should disqualify applicants for the selected Rating Combinations. Rem    | ember that the selected items and Response Options should be specific to the Rating Combinations selected | Add lite |
|                                                   | Item                                      |                           | N                                                                                           | 0                                                                                                    |          |
|                                                   | 1. Resume reflects at least one           | year of specialized expe  | rience equivalent to the GS-12 level planning microbiological field and laboratory investig | pations involving novel or difficult-to-identify pathogens. *                                             |          |
|                                                   | Response Options                          |                           |                                                                                             |                                                                                                    |          |
|                                                   | • •                                       | А                         | Resume reflects this experience                                                             |                                                                                                    |          |
|                                                   | ☑ ◎                                       | в                         | Resume does not reflect this experience                                                     |                                                                                                    |          |
|                                                   |                                           |                           |                                                                                             |                                                                                                    |          |

| VAC           | ANCY 10                        | 063100 ~                            |                                     |                  |                          |                              |                    |      |                           | Ø           | ≌ ₽ 0        |
|---------------|--------------------------------|-------------------------------------|-------------------------------------|------------------|--------------------------|------------------------------|--------------------|------|---------------------------|-------------|--------------|
| ⊳ ≕ ve        |                                |                                     |                                     |                  | ✓ Assessment: Research M | icrobiologist SME Evaluation | +                  |      |                           |             |              |
| USAJO<br>Rese | BS Announcement<br>earch Micro | Title Pay Plan-S<br>biologist GS-04 | Serles-Grade Assessm<br>103-13 1257 | ent ID<br>40     |                          |                              |                    |      |                           |             |              |
| Assessn       | ment Information               | Competencies SME Evalue             | ation Items Screen-Out Cr           | iteria Test Plan | Checklist                |                              |                    |      |                           | •           | 🖺 History    |
| Scr           | een-Out Cr                     | riteria (4)                         |                                     |                  |                          |                              |                    |      |                           | Add Screen- | Out Criteria |
|               | Name                           |                                     | \$                                  | Rating Combos    |                          | \$                           | Ineligibility Code |      | <ul> <li>Items</li> </ul> |             | •            |
|               | Microbiology                   |                                     |                                     | 0403-13          |                          |                              |                    | IQSM |                           | 1           |              |
|               | Serotyping                     |                                     |                                     | 0403-13          |                          |                              |                    | IQSM |                           | 1           |              |
|               | Encapsulation                  |                                     |                                     | 0403-13          |                          |                              |                    | IQ5M |                           | 1           |              |
|               | Aerosolization                 |                                     |                                     | 0403-13          |                          |                              |                    | IQ5M |                           | 1           |              |
|               |                                |                                     |                                     |                  |                          |                              |                    |      |                           |             |              |
|               |                                |                                     |                                     |                  |                          |                              |                    |      |                           |             |              |
|               |                                |                                     |                                     |                  |                          |                              |                    |      |                           |             |              |
|               |                                |                                     |                                     |                  |                          |                              |                    |      |                           |             |              |
|               |                                |                                     |                                     |                  |                          |                              |                    |      |                           |             |              |

#### Test Plan

The Test Plan page is where the HR User ensures the screen-outs are correctly configured through various test scenarios. To create a scenario:

- 1. Click the Add Scenario button. This opens the Add Scenario dialog box.
- 2. Enter a name for the scenario, such as ELTE or IQSM, depending on the desired result.
- 3. Select the expected rating. The options here will be ELTE and all the ineligibility codes you entered when creating your screen-out criteria.
- 4. For each item, select the response that will result in the expected rating.
- 5. Click *Save* to preview the Actual Rating.

6. If the Expected Rating matches the Actual Rating (there will be a green checkmark), click *Save & Close*. If they don't match (signified by a red X), adjust the results until they do.

| Add                    | Scenario                                                                                                    |          |                                                                                                    | ø   |
|------------------------|----------------------------------------------------------------------------------------------------|----------|----------------------------------------------------------------------------------------------------|-----|
| Scenar<br>ELTE<br>Outo | o •                                                                                                    |          |                                                                                                    |     |
|                        | Rating Combo Expected Rating                                                                                                    |          | Actual Rating                                                                                                    |     |
|                        | 0403-13 v ELTE                                                                                                    | jh,      | •                                                                                                    |     |
| Item                   | Responses                                                                                                    | V        |                                                                                                    |     |
| Item                   |                                                                                                    | Response | 4. Resume reflects at least one year of specialized experience equivalent to the GS-12 level aerosolizing nano and/or microencapsulated |     |
| • 1                    | Resume reflects at least one year of specialized experience equivalent to the GS-12 level planning m                                              | А        | Perpanse Options                                                                                                    |     |
| • 2                    | Resume reflects at least one year of specialized experience equivalent to the GS-12 level serotyping                                              | А        | A Resume reflects this experience                                                                                                    |     |
| • 3                    | Resume reflects at least one year of specialized experience equivalent to the GS-12 level utilizing                                               | А        | O B Resume does not reflect this experience                                                                                             |     |
| • 4                    | Resume reflects at least one year of specialized experience equivalent to the CS-12 level aerosolizing nano and/or<br>microencapsulated material. | A        | Failed to respond                                                                                                    |     |
|                        |                                                                                                    |          | Save Save & Close Cano                                                                                                    | pel |

USA staffing only requires one passing test scenario to complete the assessment, but a best practice is to create a qualifying (i.e., ELTE) and at least one disqualifying (i.e., IQSM) scenario. Regardless of the number of scenarios you create, all must have green checkmarks.

| VACANCY 10063100 ~                                                                                          |                          |                               |                  |                | V 🛎 🛱 🛛      |
|----------------------------------------------------------------------------------------------------|--------------------------|-------------------------------|------------------|----------------|--------------|
| 🚔 Vocancy 10063100 🛯 🐚 Assessment Package 🛷 Announcement 🔞 Reviews                                          | ✓ Assessment: Research I | Microbiologist SME Evaluation | +                |                |              |
| USAJOBS Announcement Title Pay Plan-Series-Grade Assessment ID<br>Research Microbiologist GS-0403-13 125740 | -                        |                               |                  |                |              |
| Assessment Information Competencies SI/IE Evaluation Mars Screen-Out Criteria Test Plan                     | Checklist                |                               |                  |                | 🗘 🖨 History  |
| Test Scenarios (5)                                                                                          |                          |                               |                  |                | Add Scenario |
| Scenario ÷                                                                                                  | Responses ¢              | Rating Combo                  | Expected Outcome | Actual Outcome |              |
|                                                                                                    | A, A, A, A               | 0403-13                       | ELTE             | S ELTE         |              |
| IQSM - Microbiology                                                                                         | B, A, A, A               | 0403-13                       | IQSM             | IQSM           |              |
| IQSM - Serotyping                                                                                           | A, B, A, A               | 0403-13                       | IQSM             | QSM            |              |
| IQSM - Encapsulation                                                                                        | A, A, B, A               | 0403-13                       | IQSM             | IQSM           |              |
| IQSM - Aerosolization                                                                                       | A, A, A, B               | 0403-13                       | IQ5M             | IQ5M           |              |
|                                                                                                    |                          |                               |                  |                |              |

#### Checklist

The Checklist page performs some behind-the-scenes validations to make sure the SME Evaluation Assessment is configured correctly. If your assessment passes, you'll see all green checkmarks. If there's something wrong, you'll see a red X. You'll have to fix each issue before you can move on to the rest of the assessment package.

| VACANCY 10063100 -                                                                                                    | ⊠ ≏   | 4 🛡    | 1 (? |
|----------------------------------------------------------------------------------------------------|-------|--------|------|
| 🞬 Vascancy 10063100 🦓 Assessment Paskage 🖋 Announcement 👍 Reviews 🗸 Assessment: Research Microbiologist SME Evaluation 🕈                       |       |        |      |
| USAUDBS Announcement Title Pay Plan-Series-Grade Assessment ID<br>Research Microbiologist GS-0403-13 125740                                    |       |        |      |
| Assessment Information Competencies State Evaluation Items Storeen-Out Criteria Test Plan Checklist                                            | F 🖀 F | Histo  | ry   |
| Assessment Checklist                                                                                                    |       |        |      |
| Screen out Rem 4 does not have a screen out criteria.     All Items have at least two Response Options.     At least one test scenario failed. |       |        |      |
|                                                                                                    | Co    | ntinue |      |

There is also the possibility you'll see an orange exclamation point. If you see this, it's not an error. It just means you've selected an option that OPM doesn't recommend, such as using fewer than two SMEs (as shown here). If it's intentional, you can move forward with the rest of the assessment package.

| VACANCY 10063100 ~                                                                                                    | g 🕿 🖮 🔕     |
|----------------------------------------------------------------------------------------------------|-------------|
| 🞬 Vacancy 10063100 🐧 Assessment Package 💉 Announcement 👍 Reviews 🗸 Assessment: Research Microbiologis SME Evaluation 🕇                                                       |             |
| USAJOBS Announcement Title Pay Plan-Series-Crade Assessment ID<br>Research Microbiologist GS-0403-13 125740                                                                  |             |
| Assessment Information Competendes SME Evaluation Items Screen-Out Criteria Test Plan Chedulat                                                                               | 🗘 🚔 History |
| Assessment Checklist                                                                                                    |             |
| Although agencies have the discretion to use one SME for an applicant evaluation, OPM recommends the use of multiple SMEs.     All terms have at least two Response Options. |             |
| Assessment is tested.                                                                                                    |             |
|                                                                                                    | Continue    |

Once your checklist shows all green checkmarks, click the Continue button to return to the assessment package.

| VACANCY 10063100 ~                                                                                                    | v 🛎 🖻 📀     |
|----------------------------------------------------------------------------------------------------|-------------|
| 🖬 Vacancy 1063100 🐁 Assessment Package 🖌 Announcement 👍 Review: 🗸 Assessment: Research Microbiologist Sold Evaluation + |             |
| USAJO85 Announcement Title Pay Plan-Series-Crade Assessment ID<br>Research Microbiologist GS-0403-13 125740             |             |
| Assessment Information Competencies SHE Evaluation Rems Screen-Out Criteria Test Plan Cruestiliat                       | 🔅 🖀 History |
| Assessment Checklist  All Items have at least two Response Options.  Assessment is tested.                              |             |
|                                                                                                    | Continue    |

### **Completing the Assessment Package**

At this point, you are finished creating the SME Evaluation assessment. You are now free to add additional assessments and hurdles, if needed, or complete the assessment package and continue with the announcement.

# The Job Opportunity Announcement

In addition to following best practice when developing the specialized experience requirements to list under the 'Qualifications' section of the Job Opportunity Announcement, (JOA), there are several other considerations when developing a JOA for a vacancy that includes a Structured Resume Review. First, depending on agency policy and the nature of the announcement, consider if you want to impose a page limit on resumes. Second, inform applicants that a Structured Resume Review assessment process will be used. Finally, inform applicants of information that should be included in their resume. See sample JOA language below.

Sample language for 'How You Will Be Evaluated' section:

Structured Resume Review. Subject matter experts (SMEs) will review your resume to determine your technical qualifications for this position based on the required specialized experience. SMEs will review ONLY four (4) pages of your resume, starting at your work experience. SMEs will not review additional information beyond your resume (e.g., cover letter, links embedded in your resume). Applicants passing the structured resume review will move on to the next phase of the assessment process.

Sample language under 'Required Documents' section:

A resume which includes a list of all significant jobs held and duties performed, with dates specified in month and year, and indicates hours worked per week. If military or a civilian Federal employee, you must include your rank and/or grade. IMPORTANT NOTE: Only four (4) pages of your resume, starting at your work experience will be reviewed to determine your technical qualifications for this position based on the specialized experience. Additional information beyond your resume (e.g., cover letters, links to additional information) will not be reviewed. In describing your experience, please be clear and specific. We may not make assumptions regarding your experience. Overstating your qualifications and/or experience in your application materials may result in your removal from consideration.

## **The SME Review**

The Reviews page is where you create a review or access an existing review. To create a Subject Matter Expert (SME) Review, select Subject Matter Expert (SME) from the Create Review drop down menu:

| VACANCY 100        | 63100 ~            |               |           |      | G 🛎 🛱 0                            |
|--------------------|--------------------|---------------|-----------|------|------------------------------------|
| 🖀 Vacancy 10063100 | Assessment Package |               | di Reviev | rs + |                                    |
| Reviews 0          |                    |               |           |      | Create Review                      |
| All Review Types   | * All Revie        | ew Statuses * |           |      | Review Applicant List              |
|                    |                    |               |           |      | Job Opportunity Announcement (JOA) |
|                    |                    |               |           |      | Panel Review                       |
|                    |                    |               |           |      | Subject Matter Expert (SME)        |
|                    |                    |               |           |      | No reviews Found                   |
|                    |                    |               |           |      |                                    |
|                    |                    |               |           |      |                                    |
|                    |                    |               |           |      |                                    |
|                    |                    |               |           |      |                                    |
|                    |                    |               |           |      |                                    |
|                    |                    |               |           |      |                                    |
|                    |                    |               |           |      |                                    |

### **Review Information**

The Review Information page is where the HR User adds basic information about the review such as the review's name, due date, and any instructions needed.

- 1. Enter a name for the review, such as Research Microbiologist SME Review or some other description.
- 2. Select the SME Assessment that will be used for this review. If there is only one SME Assessment, that assessment will be auto populated.

Each SME Evaluation Assessment tied to a vacancy can be sent only once on a review. The same SME Evaluation Assessment cannot be sent on more than one review per vacancy.

- 3. The HR User who created the review is auto populated as the Owner. If necessary, change the Owner to the appropriate HR User responsible for receiving the returned review.
- 4. Select a Due Date.
- 5. The Review Instructions are standard and auto populated.
- 6. Click Save.

| VACANCY 10063100 ~                                                                                                    |                                                                                                    | र 🛎 🛱 🖗                                                                                                    |
|----------------------------------------------------------------------------------------------------|----------------------------------------------------------------------------------------------------|----------------------------------------------------------------------------------------------------|
| 🖀 Vacancy 10063100 📲 Assessment Package 🛷 Announcement                                                                                                    | 👍 Reviews 🏦 Applicant Overview                                                                                                    | Review: Research Microbiologist SME Review Test 2 +                                                                                                    |
| Review Name<br>Research Microbiologist SME Review Test 2                                                                                                    | <sup>iew Type</sup><br>bject Matter Expert (SME) Not Si                                                                                                    |                                                                                                    |
| Review Information Review Assignments Evaluations                                                                                                    |                                                                                                    | 🗘 🖨 History                                                                                                    |
| Review Information                                                                                                    |                                                                                                    | * = Required                                                                                                    |
| Review Name: * Research Microbiologist SME Review Test Assessment: * Research Microbiologist SME Evaluation Owner: * Patrick Consulves Due Date: * 320/2023 | Review Instructions: Completing a resume review involves the fi  . Look for evidence of each pre-defin  . For each specialized experience req . Provide the appropriate justificatio your determination (i.e., var(s) exp will see text acto populate (i.e., "Re . Click Finish Evaluation to save your Reviews. | following steps:<br>ned specialized experience requirement in the applicant's resume. Evaluate the resume based on the experience presented relative to<br>finear requirement rather than looking for key words.<br>guirement, select the appropriate response based on whether the applicant's resume reflects the required experience.<br>In for each determination. If the applicant's resume reflects the required experience, indicate where it he re-sume you found support for<br>perience galmed, as well as position title as needed for clarity). If the applicant's resume does not reflect the required experience, you<br>essume reflects insufficient evidence of, P. Provide additional justification as needed to help others retrace your decision.<br>revaluation and review the next applicant. A new applicant record will open for your review. You may stop at any time by clicking Esit |
|                                                                                                    |                                                                                                    | Save Delete                                                                                                    |

### **Review Assignments**

The Review Assignments page is where you select the SMEs who will conduct the structured resume review. USA Staffing automatically adds the requester as one of the reviewers, but they might not be considered an SME; you may remove them if necessary. Add as many SMEs, including tiebreakers, as needed. To add a Reviewer:

- 1. Click the Add Reviewer button.
- 2. In the Add Review popup window:
  - a. Select the customer with which the Reviewer's account is associated.
  - b. Hiring Manager User is checked by default.
  - c. Enter the First Name, Last Name and/or E-mail address used to create the account.
  - d. Click search. Search results will appear in the right side of the popup window.
  - e. Click the Add button to indicate that person should be added as Reviewer.

If the individual does not appear in the search results, try adjusting your search criteria. If they still do not appear, you will need to confirm they have an account in USA Staffing before proceeding.

f. Repeat the above steps as many times to add the necessary number of Reviewers.

g. Click Save & Close after selecting all your Reviewers

| Add Reviewers                                            |                 |                                      |                                                                |     |              | 0      |
|----------------------------------------------------------|-----------------|--------------------------------------|----------------------------------------------------------------|-----|--------------|--------|
| Filters                                                  | Name *          | E-mail 0                             | User Type(s)                                                   |     |              |        |
| Customer A v                                             | Automated Heinz | automatedstaffingtest+1861@gmail.com | Human Resources User, Hiring Manager User, and Onboarding User | Add |              |        |
| Hiring Manager User Human Resources User Onboarding User | Briana Heinz    | briana.heinz@opm.gov                 | Human Resources User and Hiring Manager User                   | Add |              |        |
| First Name                                               |                 |                                      |                                                                |     |              |        |
| Heinz                                                    |                 |                                      |                                                                |     |              |        |
| E-mail                                                   |                 |                                      |                                                                |     |              |        |
| Search                                                   |                 |                                      |                                                                |     |              |        |
| Reviewers to Add (0)                                     |                 |                                      |                                                                |     |              |        |
|                                                          |                 |                                      |                                                                |     |              |        |
|                                                          |                 |                                      |                                                                |     | Save & Close | Cancel |

- 3. From the Review Assignments page, indicate which of the Reviewers will act as a Tiebreaker Only by checking the appropriate checkbox for that Reviewer. Although they are not required, if a tiebreaker is identified, they will only be presented with an applicant if two SMEs disagree on one or more SME Evaluation Items. If no tiebreaker is identified, one of the other SMEs will perform the tiebreaker evaluation provided they were not one of the original two SMEs.
- 4. If you need to remove a Reviewer, click the trashcan icon on the far-right side of that Reviewer's entry. Once an SME starts an evaluation, you won't be able to remove any SMEs from the review, but you can always add additional SMEs if the need arises.
- 5. Click Send Review.

| VACAN                  | CY 10063100 ~                        |                           |                               |                           |                       |    |                 |    |          | V 🛎 🛱 😗      |
|------------------------|--------------------------------------|---------------------------|-------------------------------|---------------------------|-----------------------|----|-----------------|----|----------|--------------|
| 😁 Vacancy 1            | 10063100 🤷 Assessment Package        |                           | ement 👍 Reviews               | Review: Research Micro    | obiologist SME Review | +  |                 |    |          |              |
| Review Name<br>Researc | ,<br>h Microbiologist SME Review     | <sub>Review</sub><br>Subj | Type<br>ect Matter Expert (Si | ME) Not Sent              | Due<br>3/31/2023      |    |                 |    |          |              |
| Review Inform          | ation Review Assignments Evaluations |                           |                               |                           |                       |    |                 |    |          | 🖨 History    |
| Review                 | / Assignments                        |                           |                               |                           |                       |    |                 |    |          | Add Reviewer |
| Status                 | Reviewer Name                        | ٥                         | Phone                         | Email                     |                       | \$ | Tiebreaker Only | \$ | Inactive | ۵            |
| 0                      | Briana Heinz                         |                           | 202-000-0000                  | briana.heinz@opm.gov      |                       |    |                 |    |          | â            |
| 0                      | Keith Schweitzer                     |                           | 000000000                     | keith.schweitzer2@opm.gov |                       |    |                 | l≽ |          | ā            |
| 0                      | Patrick Gonsalves                    |                           | (202) 718-8526                | patrick.gonsalves@opm.gov |                       |    |                 |    |          | â            |
|                        |                                      |                           |                               |                           |                       |    |                 |    | Save     | Send Review  |

### **Evaluations**

HR Users can monitor the SMEs' progress in the Evaluation Progress and Overview sections of the Evaluations page. These sections display the total number of SME Evaluations tied to the review, how many tiebreaker evaluations are needed, and the ratio of applicant evaluations completed, as well as progress bars showing the number of evaluations in each status.

| VACANCY 10063100 -                                                                                             |                                  |                                       | ⊠ ≌ ₽ 0                                |
|----------------------------------------------------------------------------------------------------|----------------------------------|---------------------------------------|----------------------------------------|
| 🞬 Vacancy 10063100  Assessment Package 💉 Announcement 👍 Reviews 👍 Review: Research Microbiologist SME Review 🕇 |                                  |                                       |                                        |
| Review Name<br>Research Microbiologist SME Review<br>Subject Matter Expert (SME)<br>Not Sent<br>3/31/2023      |                                  |                                       |                                        |
| Review Information Review Assignments Evaluations                                                              |                                  |                                       | 🗘 🖀 History                            |
| SME Evaluations                                                                                                |                                  |                                       |                                        |
| Evaluation Progress                                                                                            | Overview                         |                                       |                                        |
| Not Started In Progress 0 Pending HR eview 0 Returned to SME 0 Accepted by HR 0                                | 6 <b>6</b><br>SME<br>Evaluations | <b>O</b><br>Tiebreaker<br>Evaluations | <b>O</b> /3<br>Applicants<br>Completed |
| Applicant Evaluation Status Evaluated By                                                                       |                                  |                                       |                                        |
| All Applicants     Pending HR Review                                                                           |                                  |                                       |                                        |
| Showing 0-0 of 0                                                                                               |                                  |                                       |                                        |
| No SME Evaluations Found                                                                                       |                                  |                                       |                                        |

The different statuses are:

- Not started: no SME has started an evaluation.
- In Progress: an SME Reviewer has opened the evaluation and is actively working. SME Reviewers are given four hours to complete each review, which start when the evaluation is displayed for a specific applicant. A reminder will appear showing the time remaining. If a review is not completed in the allotted time, that review will be reassigned to another SME.
- **Returned to SME:** an HR User has returned an evaluation to an SME requesting an amendment or clarification of the SME's justification notes.
- **Pending HR Review:** an SME Reviewer has completed their review of that applicant and returned the evaluation to HR for their review.
- Accepted by HR: the HR User has reviewed and accepted the evaluation.

Evaluations in a Returned to SME, Pending HR Review, or Accepted by HR status will be shown below the Evaluation Progress and Overview sections. HR Users can filter these results by Applicant Name, Evaluation Status, or SME Reviewer.

| VACANCY 1006                                                                                                    | 3100 ~             |                                       |                  |                              |                             |                                      |                                       | ⊠ ≌ 📮 🕅                                |
|----------------------------------------------------------------------------------------------------|--------------------|---------------------------------------|------------------|------------------------------|-----------------------------|--------------------------------------|---------------------------------------|----------------------------------------|
| 🚆 Vacancy 10063100                                                                                                    | Assessment Package | 🗳 Announcement                        | 👍 Reviews        | <b>1</b> t. Applicant Overvi | iew 🥠 Revie                 | w: Research Microbiologist SME Revie | +                                     |                                        |
| Review Name<br>Research Microbio                                                                                                    | logist SME Review  | <sup>Review Type</sup><br>Subject Mat | ter Expert (SME) | Active                       | <sup>Due</sup><br>3/31/2023 |                                      |                                       |                                        |
| VACANCY 10063100       If Adecident Parkage       Advancement       If Review       Review       Review Research Microbiologist SME Review       If Review Research Microbiologist SME Review         Product Name       Review Visionation       Review Visionation       Status       Data         Review Visionation       Review Visionation       Review Visionation       If Review Visionation       If Review Visionation         Review Visionation       Review Visionation       Review Visionation       If Review Visionation       If Review Visionation       If Review Visionation         SME Evaluations       If Review Visionation       If Review Visionation       If Review Visionation       If Review Visionation       If Review Visionation       If Review Visionation         Accepted by IR       If Review Visionation       If Review Visionation       If Review Visionation       If Review Visionation       If Review Visionation         Applicant       Evaluation Status       Review Review       If Review Visionation       If Review Visionation       If Review Visionation       If Review Visionation         Applicant       Evaluation Status       Review Visionationationationationationationationat |                    |                                       |                  |                              |                             |                                      |                                       |                                        |
| SME Evaluations                                                                                                    | 5                  |                                       |                  |                              |                             |                                      |                                       |                                        |
| Evaluation Progre                                                                                                    | 255                |                                       |                  |                              |                             | Overview                             |                                       |                                        |
| Not Started<br>In Progress<br>Pending HR Review<br>Returned to SME 0<br>Accepted by HR 0                                                                                                    | 1<br>1             |                                       |                  | 4                            |                             | <b>6</b><br>SME<br>Evaluations       | <b>O</b><br>Tiebreaker<br>Evaluations | <b>O</b> /3<br>Applicants<br>Completed |
| Applicant                                                                                                    | Evaluat            | ion Status                            | Evaluate         | d By                         |                             |                                      |                                       | 4                                      |
| All Applicants                                                                                                    | * Pendir           | ng HR Review                          | * All Eval       | uators                       | Ŧ                           |                                      |                                       |                                        |
| Showing 1-4 of 4                                                                                                    |                    |                                       |                  |                              |                             |                                      |                                       |                                        |
| Applicant Name                                                                                                    |                    | Evaluation Dat                        | •                | Evalua                       | ted By                      | Evalua                               | tion Status                           |                                        |
| + Jeffrey Lebowsk                                                                                                    | i                  | 03/21/2023 01:1                       | 2 PM             | Patrick                      | A. Gonsalves                | Pendir                               | ng HR Review                          |                                        |
| + Walter Sobchak                                                                                                    |                    | 03/21/2023 01:1                       | 3 PM             | Patrick                      | A. Gonsalves                | Pendir                               | ng HR Review                          |                                        |
| + Donny Kerabatso                                                                                                    | 15                 | 03/21/2023 01:1                       | 3 PM             | Patrick                      | A. Gonsalves                | Pendir                               | ng HR Review                          |                                        |
| + Jeffrey Lebowsk                                                                                                    | ī                  | 03/21/2023 01:1                       | 4 PM             | Kylie Su                     | ıllivan                     | Pendir                               | ng HR Review                          |                                        |
|                                                                                                    |                    |                                       |                  |                              |                             |                                      |                                       |                                        |

Once an SME Reviewer submits an evaluation, the HR User will need to review it and either accept it or return it to the SME so they can amend one or more justification notes. An SME will not be able to change their determination on a returned evaluation, only amend their justification notes. To accept or return an evaluation:

- 1. Click the + next to the applicant's name to expand the evaluation.
- 2. To accept the SME's evaluation, click the Accept button which will initiate the rating process.

| Applicant Name       | Evaluation Date                 | Evaluated By                                                                                                    | Evaluation Status                                                                                                    |
|----------------------|---------------------------------|----------------------------------------------------------------------------------------------------|----------------------------------------------------------------------------------------------------|
| – Jeffrey Lebowski   | 03/21/2023 01:12 PM             | Patrick A. Gonsalves                                                                                                  | Pending HR Review                                                                                                    |
| Evaluation Criteria  | Determination                   | Justification                                                                                                    |                                                                                                    |
| Microbiology         | Resume reflects this experience | Resume reflects at least one year of<br>planning microbiological field and lat<br>identify pathogens.                 | specialized experience equivalent to the GS-12 level<br>oratory investigations involving novel or difficult-to-        |
| Serotyping           | Resume reflects this experience | Resume reflects at least one year of<br>serotyping immune-based and/or mo<br>bacteria, proteins and/or peptides.      | specialized experience equivalent to the CS-12 level<br>lecular assays to detect emerging threats such as viruses,     |
| Encapsulation        | Resume reflects this experience | Resume reflects at least one year of<br>utilizing nanoparticle and/or micropa<br>characterization of encapsulated mat | specialized experience equivalent to the CS-12 level<br>rticle production processes for encapsulation and/or<br>erial. |
| Aerosolization       | Resume reflects this experience | Resume reflects at least one year of s<br>aerosolizing nano and/or microencap                                         | specialized experience equivalent to the GS-12 level sulated material.                                                 |
| Accept Return to SME | ]                               |                                                                                                    |                                                                                                    |
| + Walter Sobchak     | 03/21/2023 01:13 PM             | Patrick A. Gonsalves                                                                                                  | Pending HR Review                                                                                                    |
| + Donny Kerabatsos   | 03/21/2023 01:13 PM             | Patrick A. Gonsalves                                                                                                  | Pending HR Review                                                                                                    |

3. To return the evaluation to the SME so they can amend their justification notes to provide more information, click Return to SME. This will open the Return to SME Reason pop-up. Enter the reason for returning the evaluation, instructions to the SME, or both, then click Send.

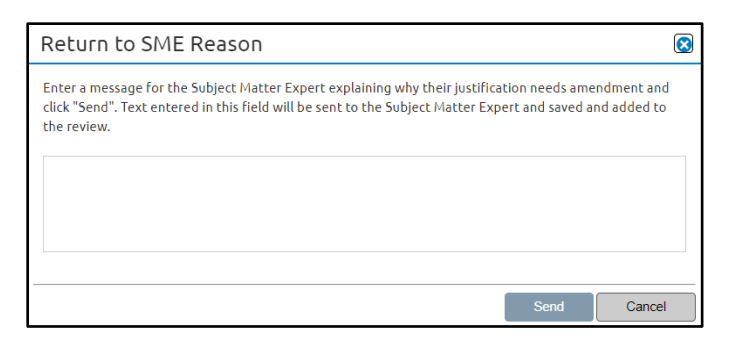

Once the HR User has accepted all the SME Evaluations, the SME Review is considered complete, and the HR User can move on to the next steps in their recruitment process.

| CANCY 100                                                                            | 53100 ~             |                                       |                 |                     |                   |                               |                                       |                 | Y 🖄                      |
|--------------------------------------------------------------------------------------|---------------------|---------------------------------------|-----------------|---------------------|-------------------|-------------------------------|---------------------------------------|-----------------|--------------------------|
| Vacancy 10063100                                                                     | assessment Package  | i Announcement                        | 👍 Reviews       | 🎎 Applicant Overvie | ew 👍 Review: Rese | arch Microbiologist SME Revie | w +                                   |                 |                          |
| <sub>view Name</sub><br>esearch Microbi                                              | iologist SME Review | <sup>Review Type</sup><br>Subject Mat | ter Expert (SME | E) Active           | Due<br>3/31/2023  |                               |                                       |                 |                          |
| ew Information Revie                                                                 | CY 10063100         |                                       |                 |                     |                   |                               |                                       |                 |                          |
| ME Evaluatio                                                                         | ns                  |                                       |                 |                     |                   |                               |                                       |                 |                          |
| Evaluation Prog                                                                      | ress                |                                       |                 |                     |                   | Overvlew                      |                                       |                 |                          |
| Not Started<br>In Progress<br>Pending HR Review<br>Returned to SME<br>Accepted by HR | 0<br>0<br>0<br>0    |                                       |                 |                     |                   | 5<br>SME<br>Evaluations       | <b>1</b><br>Tiebreaker<br>Evaluations | 3<br>App<br>Con | /3<br>licants<br>npleted |
| Applicant                                                                            | Evalua              | ition Status                          | Evaluat         | ed By               |                   |                               |                                       |                 |                          |
| All Applicants                                                                       | * Acce              | pted by HR                            | + All Eva       | luators             | Ŧ                 |                               |                                       |                 |                          |
| howing 1-7 of 7                                                                      |                     |                                       |                 |                     |                   |                               |                                       |                 |                          |
| Applicant Nar                                                                        | ne                  | Evaluation Dat                        | •               | Evaluat             | ed By             | Evalua                        | tion Status                           |                 |                          |
| + Jeffrey Lebow                                                                      | ski                 | 03/21/2023 01:1                       | 2 PM            | Patrick /           | A. Gonsalves      | Pendir                        | ng HR Review                          |                 |                          |
| + Walter Sobcha                                                                      | ık                  | 03/21/2023 01:1                       | 3 PM            | Patrick /           | A. Gonsalves      | Pendi                         | ng HR Review                          |                 |                          |
|                                                                                      |                     |                                       |                 |                     |                   |                               |                                       |                 |                          |